## Student Reimbursement Form: June 1, 2023 - May 31, 2024

## Lewis & Clark Law School

Instructions:

| <ol> <li>Use this treimbursed</li> <li>Fill out th</li> <li>If GIFT C</li> <li>Turn in co</li> <li>Processin</li> <li>A paper co</li> </ol> | form for purchases that meet the criteria for<br>for payment for services.<br>The form and attach original <u>itemized</u> reciepts.<br>CARDS are purchased, the name(s) of the gif<br>completed form and receipts to SBA Treasure<br>and time is between two to three weeks, unless<br>check will be mailed to you unless you sign to | reimbursement. Payment for <i>services</i> must be partice to the partice of the temperature of the temperature of the temperature of the temperature of the temperature of the temperature of the temperature of the temperature of the temperature of the temperature of the temperature of the temperature of temperature of temper | aid directly by Lewis & Clark (per<br>Classroom 1.<br>ded.<br>of this form). | IRS requirement). You <u>WILL NOT</u> be |
|----------------------------------------------------------------------------------------------------|----------------------------------------------------------------------------------------------------|----------------------------------------------------------------------------------------------------|------------------------------------------------------------------------------|------------------------------------------|
| Student/Company to be reimbursed:                                                                                                    |                                                                                                    |                                                                                                    | nt's LC ID Number                                                            |                                          |
| Student Gr                                                                                                    | roup Name:                                                                                                    |                                                                                                    |                                                                              |                                          |
| l hereby certi                                                                                                    | ify that all expenses on this report were incurred fo                                                                                                    | or LC business purposes & conform to the LC travel & e                                                                                                    | ntertainment policy.                                                         |                                          |
| Student Sig                                                                                                    | gnature:                                                                                                    |                                                                                                    |                                                                              |                                          |
| Group Trea                                                                                                    | asurer Name:                                                                                                    |                                                                                                    | Group Treasurer Initial:                                                     |                                          |
| Receipt<br>Date:                                                                                                    | Description/Purpose/Event:                                                                                                    | Where Purchased:                                                                                                    | Amount:                                                                      | Account #:(SBATreasurer completes this   |
|                                                                                                    |                                                                                                    |                                                                                                    |                                                                              |                                          |
|                                                                                                    |                                                                                                    |                                                                                                    |                                                                              |                                          |
|                                                                                                    |                                                                                                    |                                                                                                    |                                                                              |                                          |
|                                                                                                    |                                                                                                    |                                                                                                    |                                                                              |                                          |
|                                                                                                    |                                                                                                    |                                                                                                    |                                                                              |                                          |
|                                                                                                    |                                                                                                    |                                                                                                    |                                                                              |                                          |
|                                                                                                    |                                                                                                    | Total Amount R                                                                                                    | Requested:                                                                   |                                          |

SBA TREASURER USE ONLY

SBA Treasurer Initials \_

Date Processed to Law Business Services:

## Sign Up for Direct Deposit

If you wish to set up direct deposit for reimbursements and payments from Lewis & Clark, please follow the instructions below.

Direct deposit for reimbursements and payments is separate from direct deposit for payroll or financial aid refunds.

Set Up Steps:

- 1) Log In to WebAdvisor: webadvisor.lclark.edu
- 2) Click "Students" from the menu in the upper right hand corner.
- 3) Under the Financial Information header, click "Bank Information (Self Service)."
- 4) Click "+ Add an Account" on the right side of the screen.
- 5) Move the "Activate" slider to the right, and then click on the "Next" button.
- 6) A pop-up window will ask you to input your banking information.
- 7) When complete, click the box at the bottom of the pop-up agreeing to terms and conditions.
- 8) Click "Submit."

| PAY<br>TO THE<br>ORDER OF. |                | 2400<br>91-548/1221<br>\$<br>DOLLARS |
|----------------------------|----------------|--------------------------------------|
| FOR                        | 6724301068*    | 2400#                                |
| Routing Number             | Account Number | Check Number                         |

## PLEASE NOTE:

This will <u>not</u> change the way that you receive your payroll earnings or financial aid refunds. To set up direct deposit for payroll earnings, please login to Workday and navigate to "Pay" and "Payment Elections." In order to set up direct deposit for Financial Aid/Student Account refunds, visit lclark.afford.com.